## Hvernig á að sækja GLFR appið og tengja við golf.is aðgang?

Hér verður farið yfir tengingu GLFR og golf.is skref fyrir skref svo þú getir fullnýtt þér þessa frábæru þjónustu þér að kostnaðarlausu

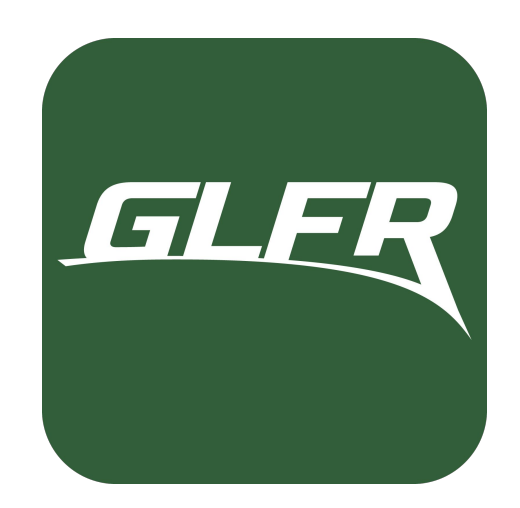

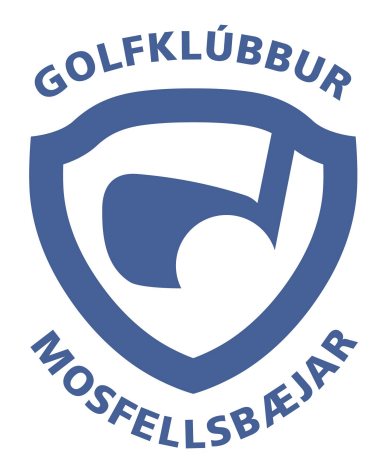

## Hvernig næ ég í GLFR appið?

#### Fyrir iPhone notendur:

Fyrst er farið inn í App Store.

Svo er best að leita af GLFR appinu.

Næst skaltu sækja appið (appið er frítt) með að ýta á GET takkann.

Þá er appið komið í símann og tilbúið til notkunar.

# Fyrir Android (Samsung, Google, LG o.s.f.r) notendur:

Fyrst er farið inn í Play Store.

Svo er best að leita af **GLFR** appinu.

Næst skaltu sækja appið (appið er frítt) með að ýta á **INSTALL** takkann.

Þá er appið komið í símann og tilbúið til notkunar.

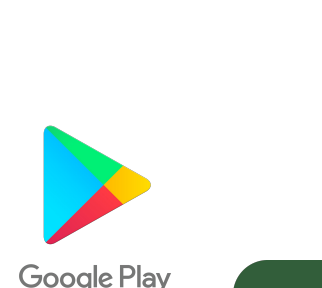

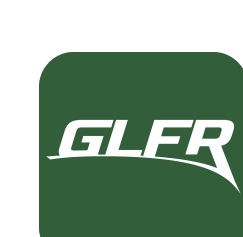

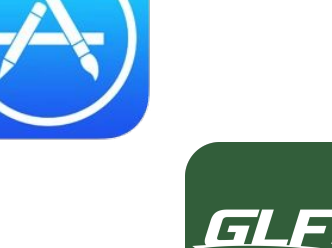

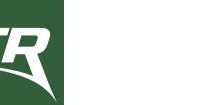

GET

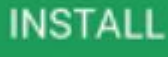

#### Nýskráning á GLFR

**Sign Up** stendur fyrir nýskráning á meðan **Login** stendur fyrir innskráning. Til að nýskrá sig skal fylla in nafn, netfang og lykilorð eða velja **Login with Facebook** valmöguleikan sem er sniðugur ef þú ert nú þegar innskráð/ur á Facebook í símanum þínum.

Næst skaltu ýta á Sign up takkann til að nýskrá þig.

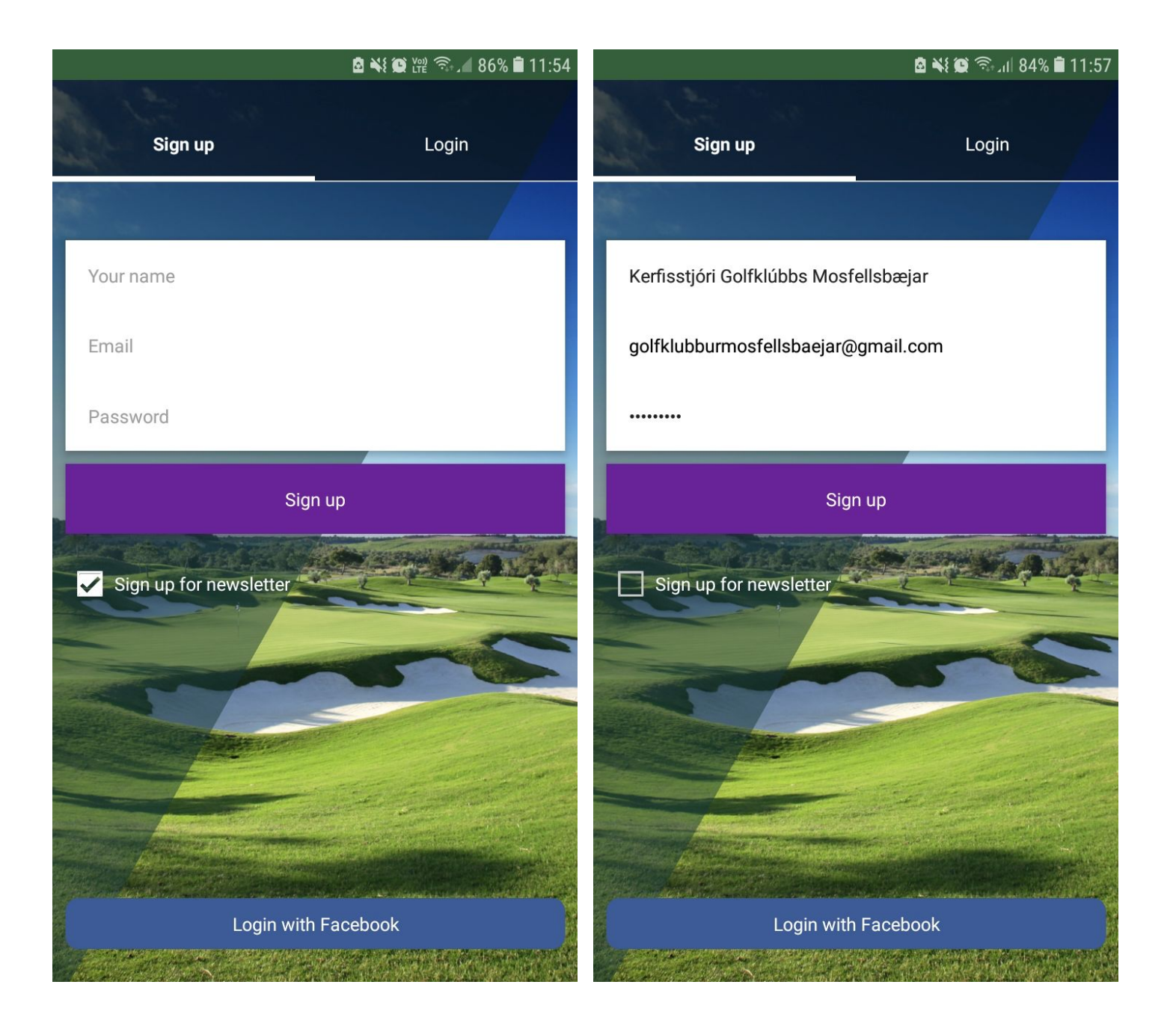

### Nýskráning á GLFR

Eftir nýskráningu eða innskráningu ættir þú að koma á skjáinn hér fyrir neðan og er best að velja appelsínu gula borðan eða **Update your profile** næst til að setja upp þinn prófíl:

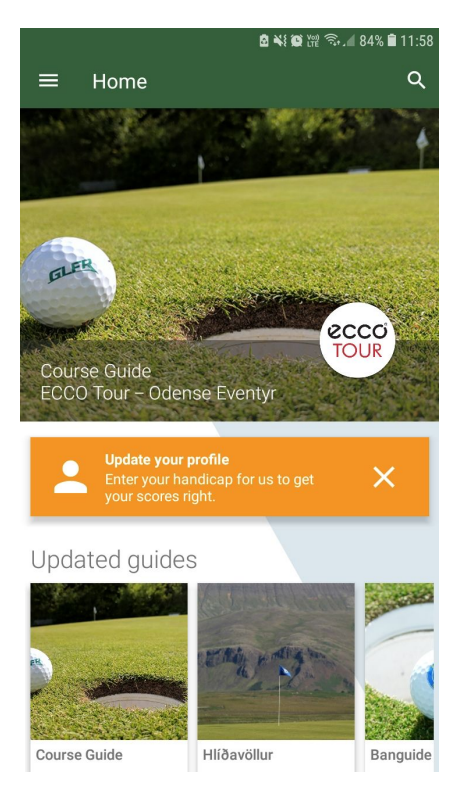

Þá ættir þú að fá upp þennan skjá þar sem skal uppfæra **forgjöf**, **heimaklúbb**, **land**, **kyn** og **fæðingardag**.

Neðst er valkostur um að tengja GLFR við golf.is.

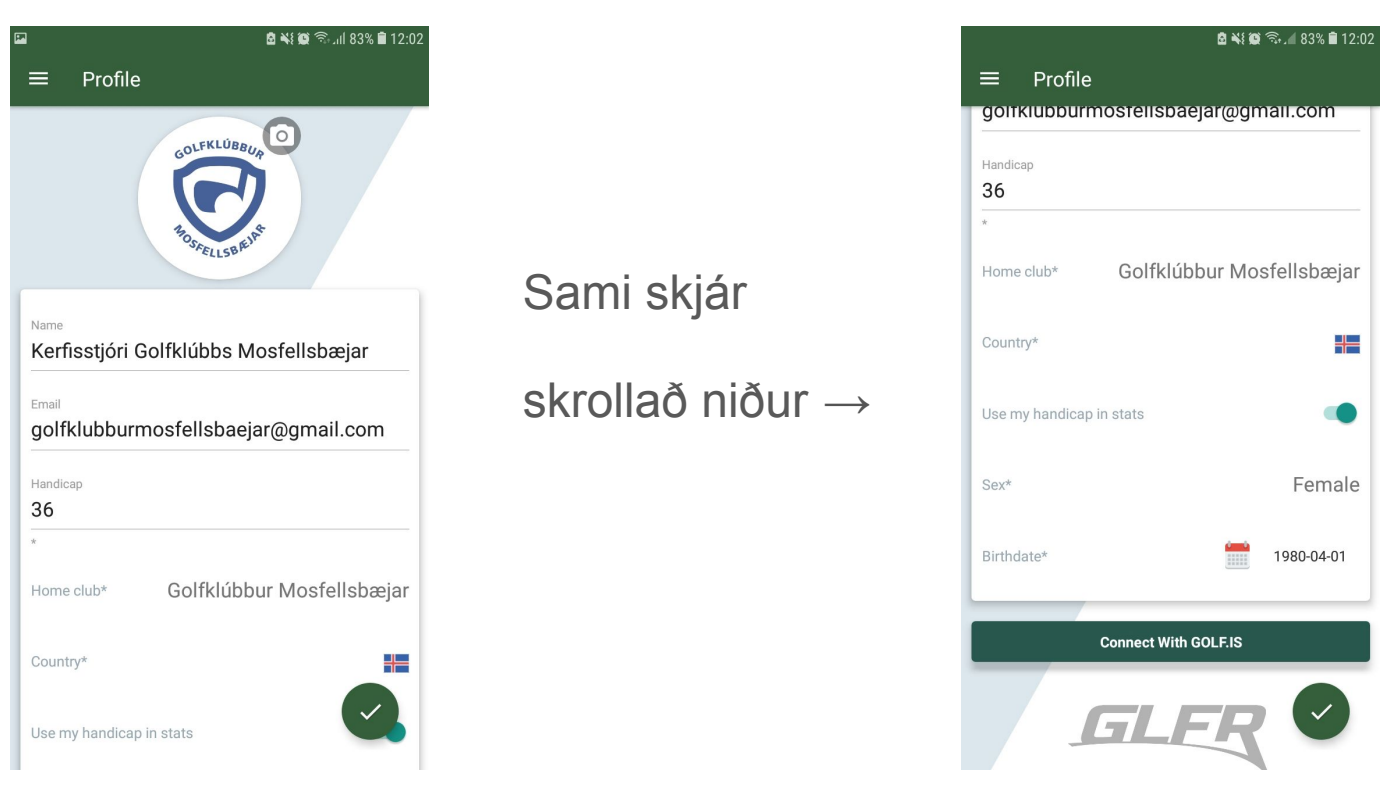

#### Tenging GLFR við golf.is

Eftir að ýtt er á **Connect With GOLF.IS** takkann á síðasta skjá fæst þessi skjár:

Útfylla skal golf.is **notendanafn** og **lykilorð** á þessum skjá og svo er ýtt á **Connect with GOLF.IS** takkann.

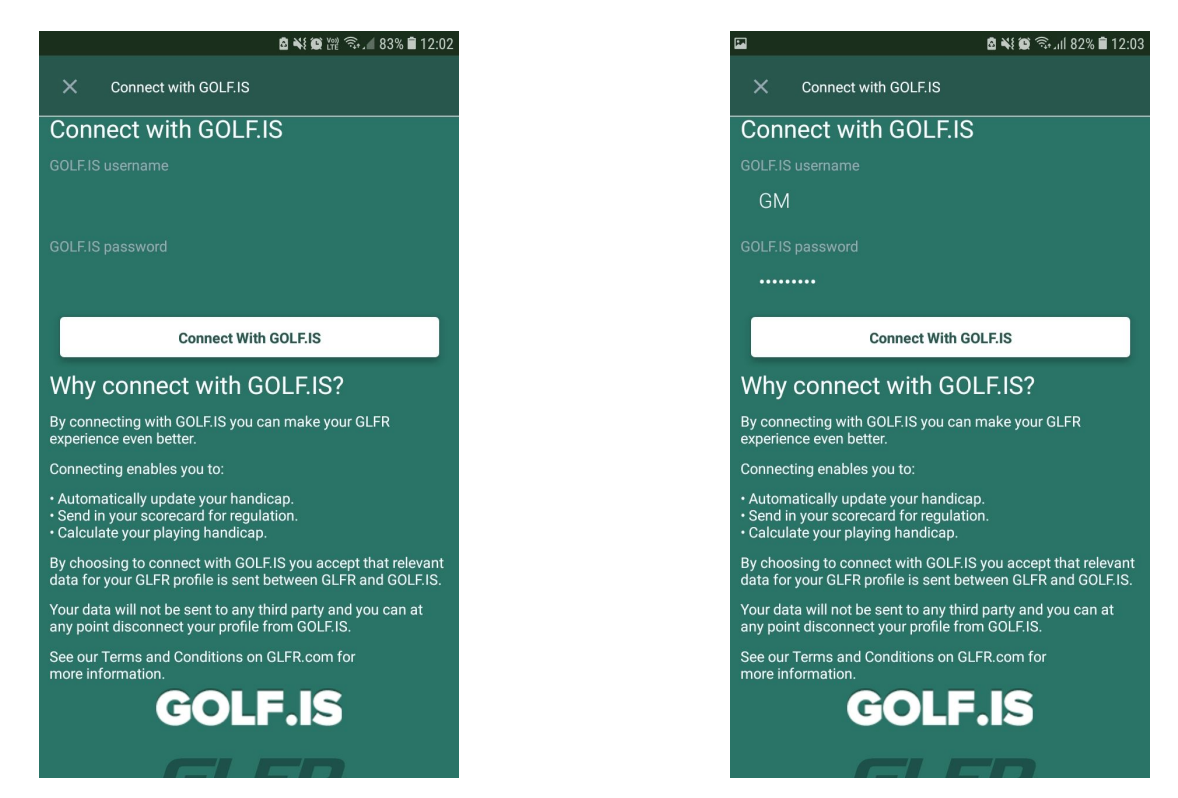

Hér á síðasta skjánum hefur tenging GLFR og golf.is tekist.

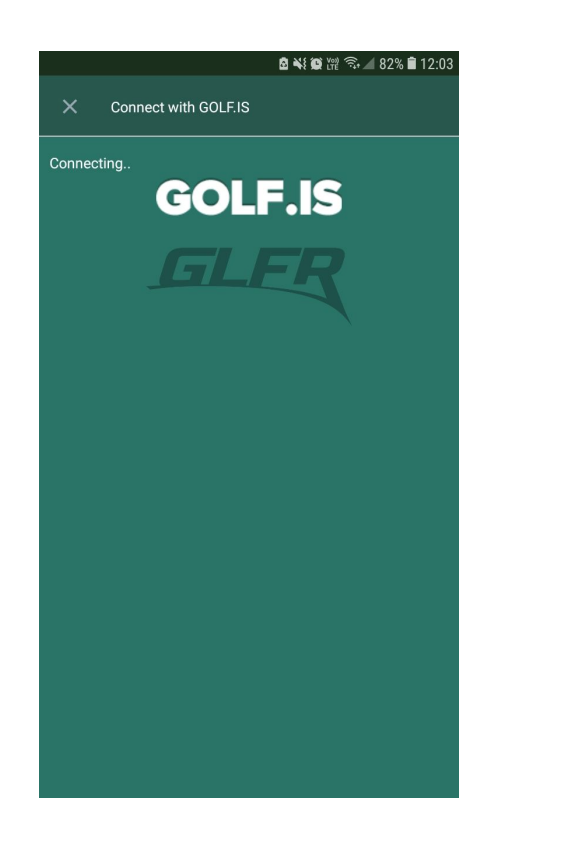

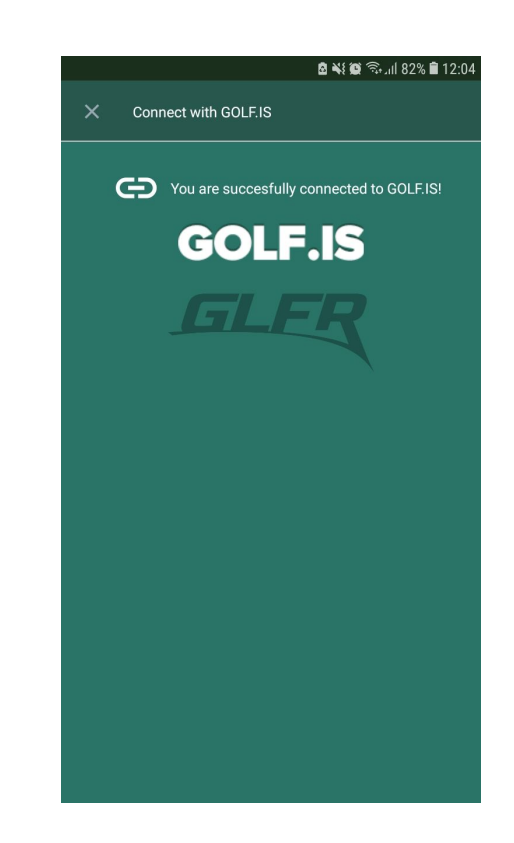

#### Eftir tengingu GLFR og golf.is

Eftir tengingu **GLFR** og **golf.is** ætti prófíllinn að líta svona út með **Connected with GOLF.IS** merki neðst.

|                       | 🖾 📲 कि⊭्मा  82% 🖬 12:04   |
|-----------------------|---------------------------|
| Profile               |                           |
| goitklubburn          | nostellsbaejar@gmail.com  |
| Handicap<br><b>36</b> |                           |
| k                     |                           |
| Home club*            | Golfklúbbur Mosfellsbæjar |
| Country*              |                           |
| Use my handicap       | in stats                  |
| Sex*                  | Female                    |
| Birthdate*            | 1980-04-01                |
| Connec                | ted with GOLF.IS          |
|                       |                           |

Þarnæst má ýta efst uppi vinstra megin á **þrjár örvarnar** og velja **Home** til að komast aftur á **heim skjáinn**.

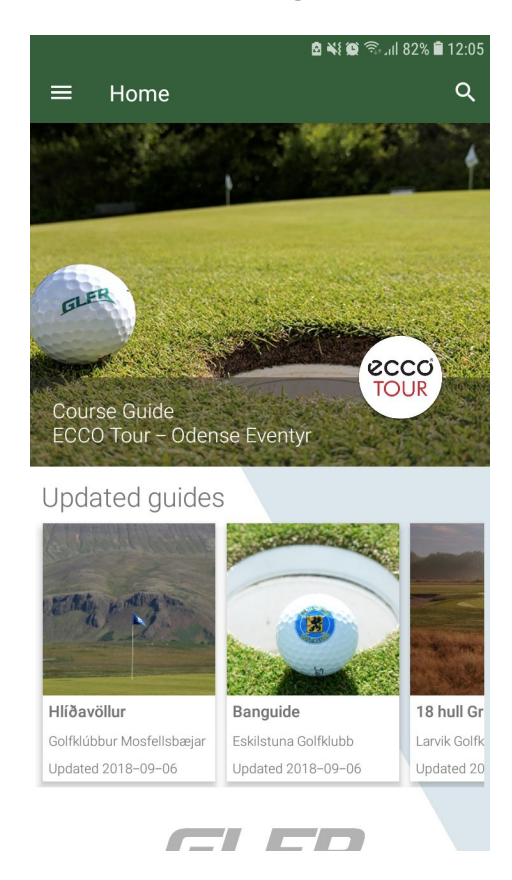

### Eftir tengingu GLFR og golf.is

Því næst skaltu leita af **Golfklúbbi Mosfellsbæjar** með því að ýta á stækkunarglerið efst hægra megin í horninu á **Home** skjánnum.

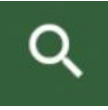

Svo skaltu leita af **Golfklúbbi Mosfellsbæjar** og velja hann.

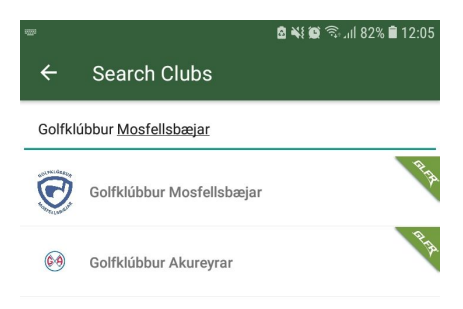

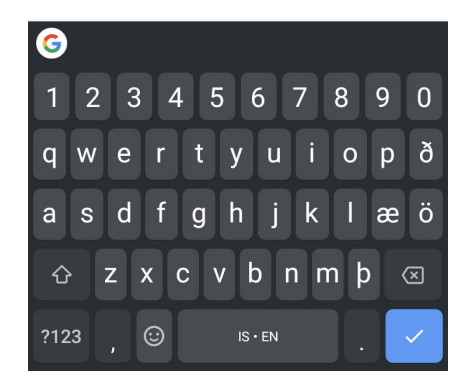

#### Þá fæst þessi skjár:

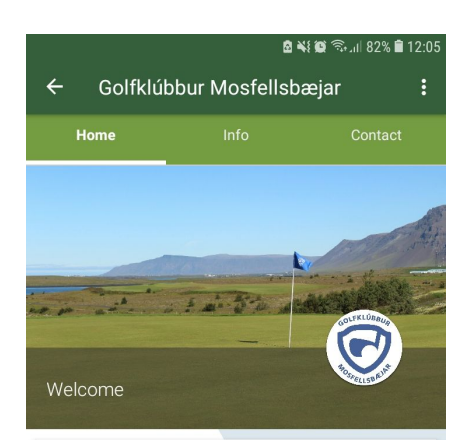

Golfklúbbur Mosfellsbæjar er eins og nafnið gefur til kynna staðsettur í Mosfellsbæ og skartar klúbburinn tveimur vallarsvæðum. Hlíðavöllur er við ströndina í Mosfellsbæ og Bakkakot í gróðursæld Mosfellsdals. Okkur þykir afar vænt um vellina okkar enda yndislegir þó ólíkir séu.

A ten-minute drive northeast from Reykjavík is the picturesque suburb of Mosfellsbær, and its amazingly situated golf club.

Golfklúbbur Mosfellsbæjar has two courses: The championship 18-hole layout is called Hilðavöllur, laying at the edge of the bay Kollafjörður, and a quaint 9-hole course in the hills of the Mosfell Valley, named Bakkakot.

Guides

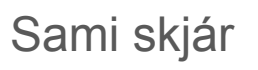

#### skrollaður niður $\rightarrow$

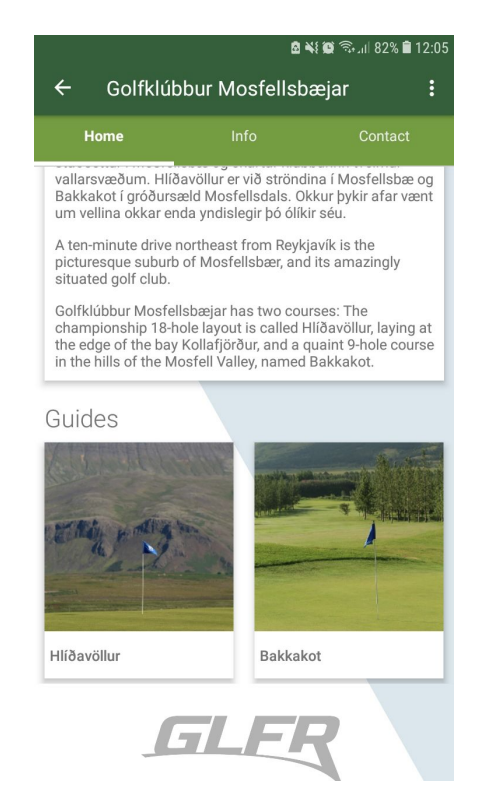

### Val á velli og byrjun golfleiks

Í fyrri skjá, veljið t.d. Hlíðavöll til að hefja leik á Hlíðavelli. Þá fæst þessi skjár:

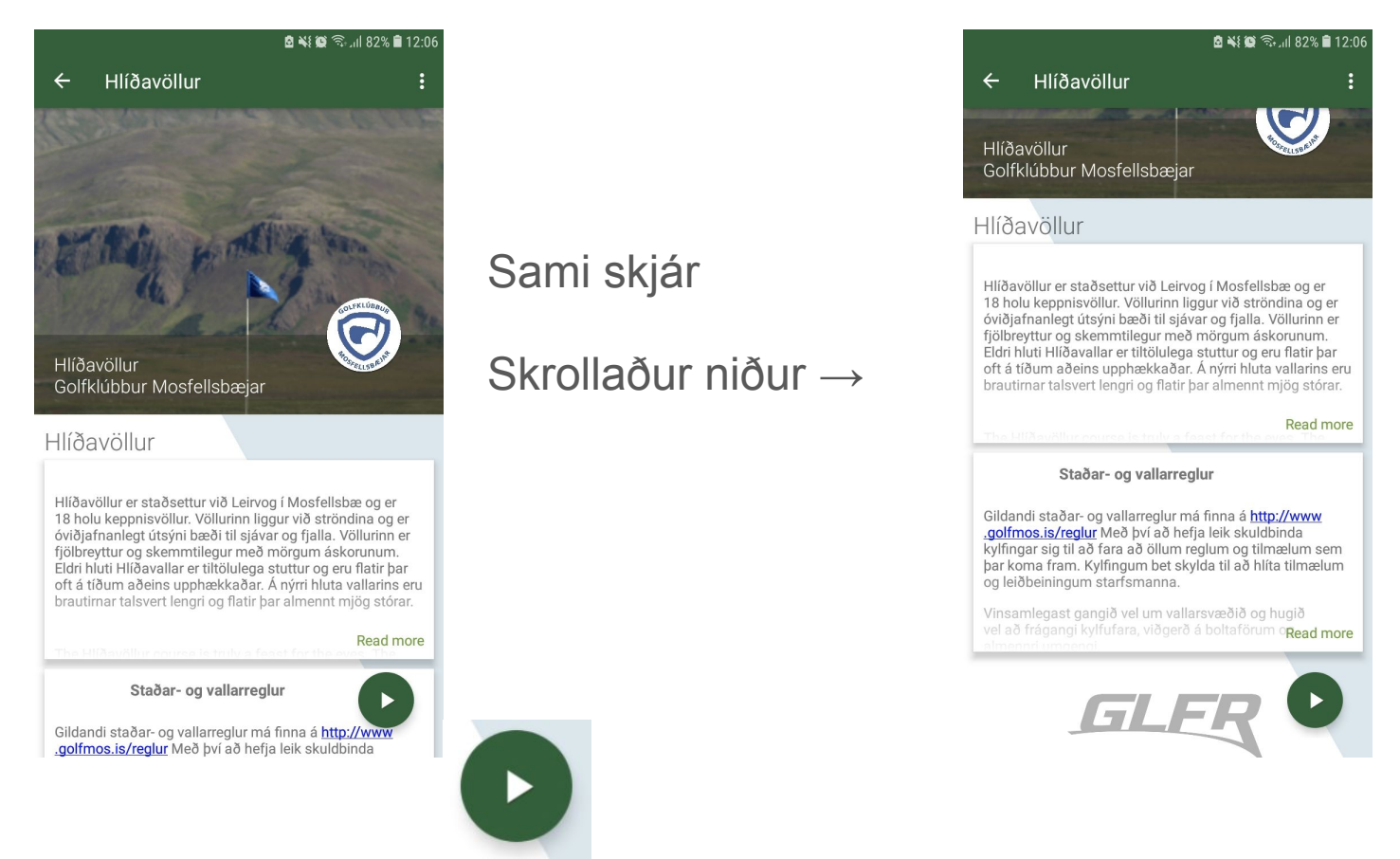

Svo skal velja græna Play takkan hægra megin niðri í horninu til að staðfesta völl og hefja leik. Þá fæst þessi skjár:

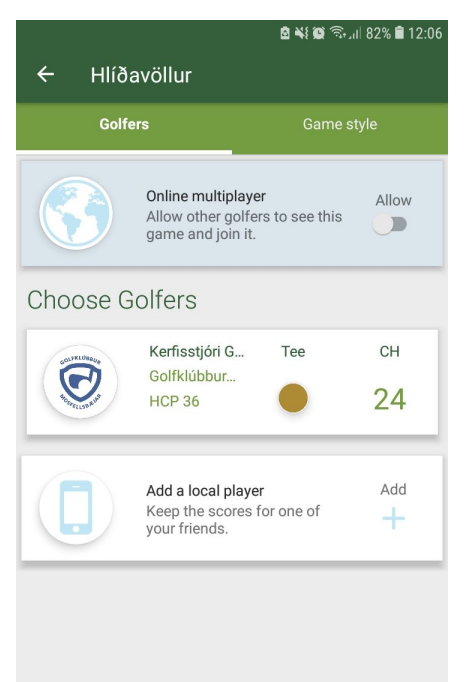

**F** 

Á þessum skjár má velja **kylfinga**, **leikfyrirkomulag** og **teiga**. Teig má breyta með því að ýta á **gulllitaða teigmerkis-takkann.** 

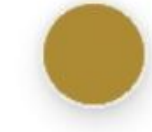

Ef ekkert er valið hefur kylfingur leik á **gull teigum**.

### Velja völl og byrjun golfleiks

Þegar ýtt er á **gulllitaða teigmerkis-takkan** kemur upp valmöguleiki um teiga neðst á skjánum. Veldu þinn teig og smelltu á **SAVE** til að vista breytingarnar.

🖻 📲 😰 🖘 "il 81% 🛢 12

e this

CH

37

Add

Hlíðavöllur

Choose Golfers

 $\bigcirc$ 

Online multiplaye

Allow other golfers game and join it.

Kerfisstióri G...

Add a local player Keep the scores for one of your friends.

GLE

Golfklúbbur

HCP 36

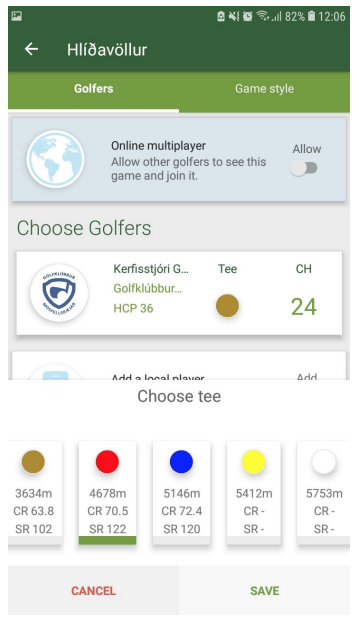

Hér til vinstri eru **rauðir teigar** teigar valdir en til hægri er búið að vista og sést að liturinn á teignum hefur breyst í **rauðan**.

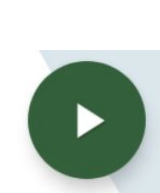

Næst skal ýta á **græna Play takkan** hægra megin niðri í horninu aftur til að hefja leik. Þá komum við að þessum skjá sem sýnir fyrstu holu **Hlíðavallar** eins og hún er spiluð af **rauðum teigum**.

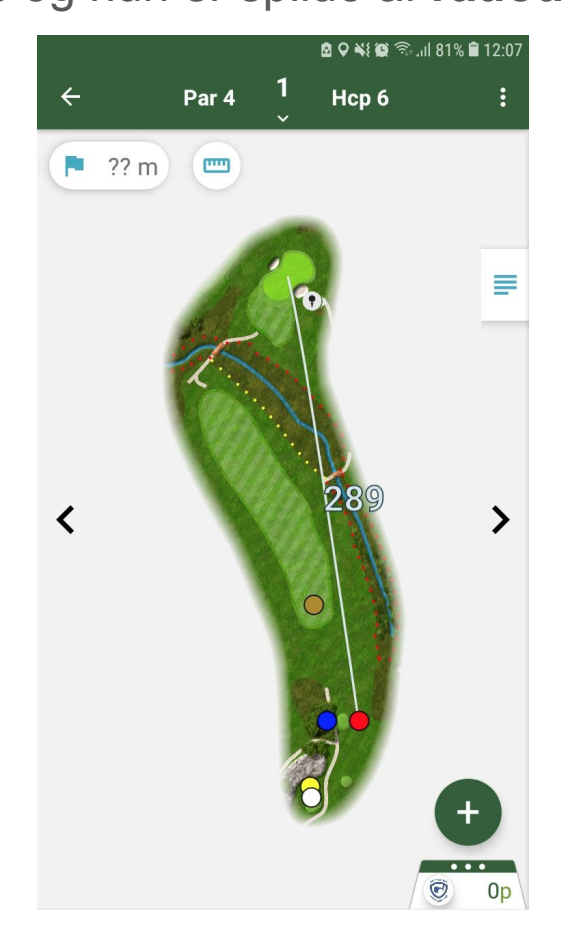

#### Leikur hafinn

Til að setja inn skor ýtir maður á **plúsinn** niðri í hægra horninu. Í hvert skipti sem ýtt er á hann **bætist við högg**.

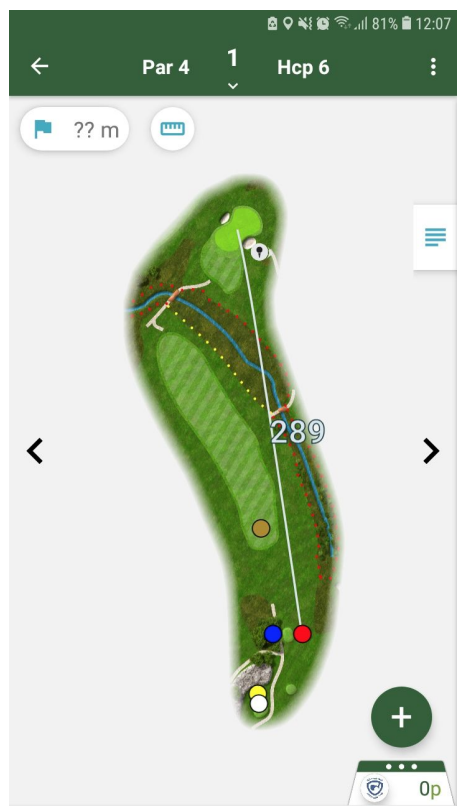

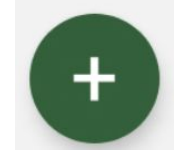

Hér fyrir neðan er búið að bæta við 5 höggum og breytist **plúsinn** þá í **höggafjölda** á holunni. Svo til að velja næstu holu ýtir þú á **örina til hægri** sem skiptir á milli hola.

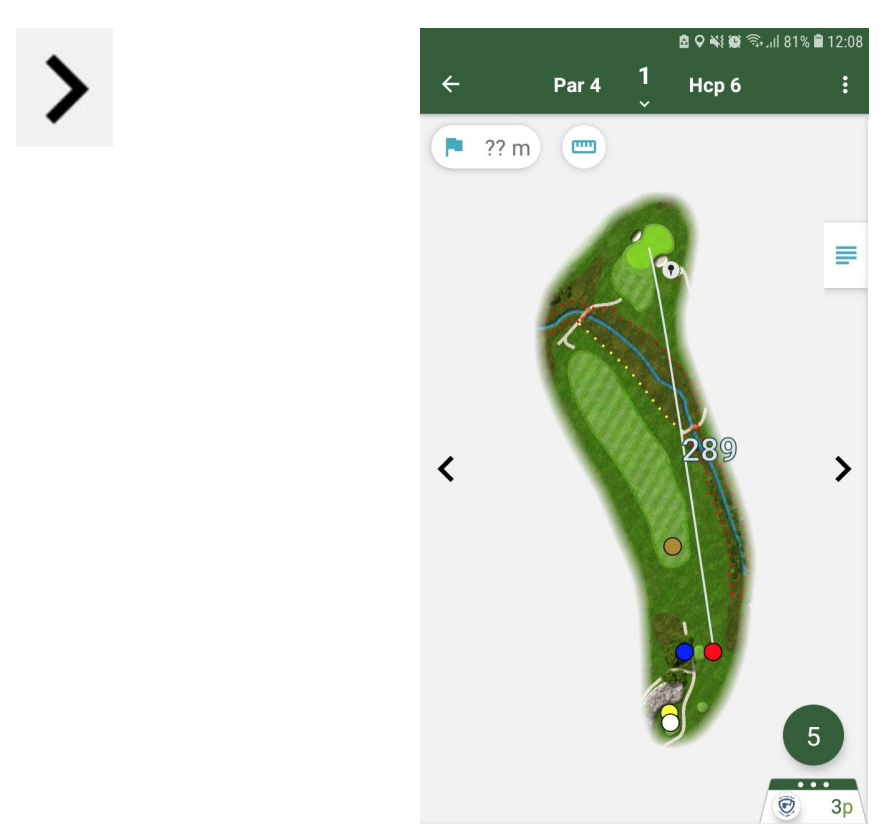

#### Leik lokið - Skor sent á golf.is

Þegar búið er að fylla út skor á hverri holu ýtir þú á **flaggið** sem segir **GLFR** að hringnum sé **lokið**.

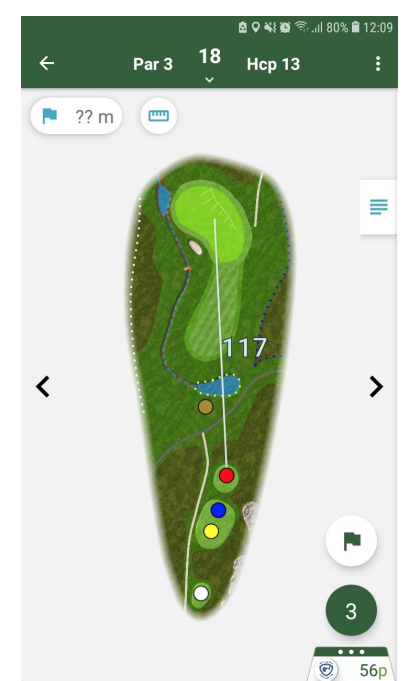

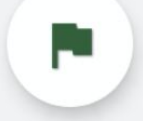

Eftir að leik er lokið fæst skjárinn hér fyrir neðan. Þar getur þú séð **skorkort** þitt á hringnum, ásamt **höggafjölda** og **punktafjölda** miðað við skráða forgjöf/leikforgjöf. Þar næst er takki sem sendir skorkortið á golf.is til forgjafaleiðréttingar. Þessi takki heitir **Submit scorecard to GOLF.IS**.

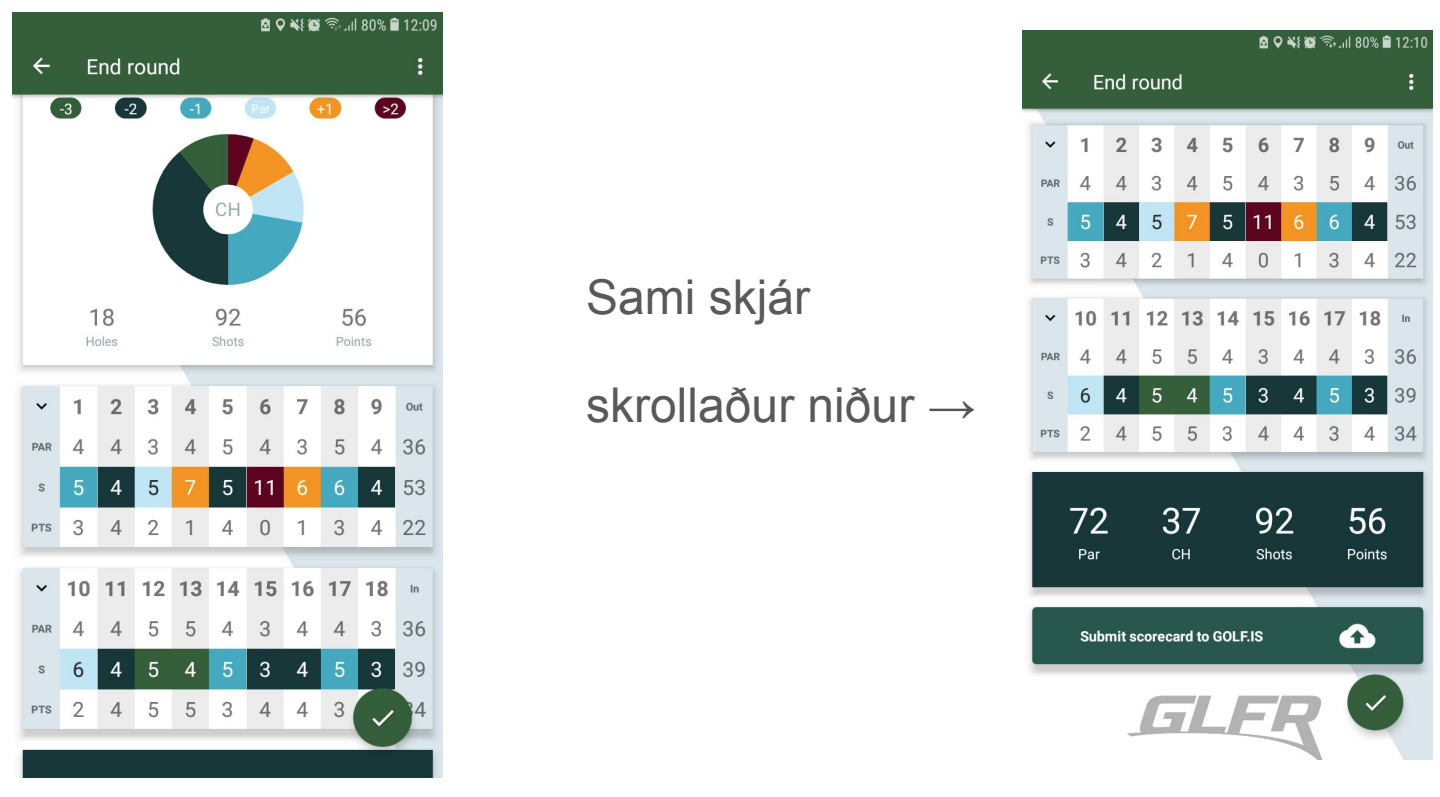

#### Skor sent úr GLFR á golf.is

Þegar ýtt er á **Submit scorecard to GOLF.IS** opnast flipi þar sem þú fyllir inn **kennitölu** ritara þíns og ýtir svo á **CONFIRM** hnappinn.

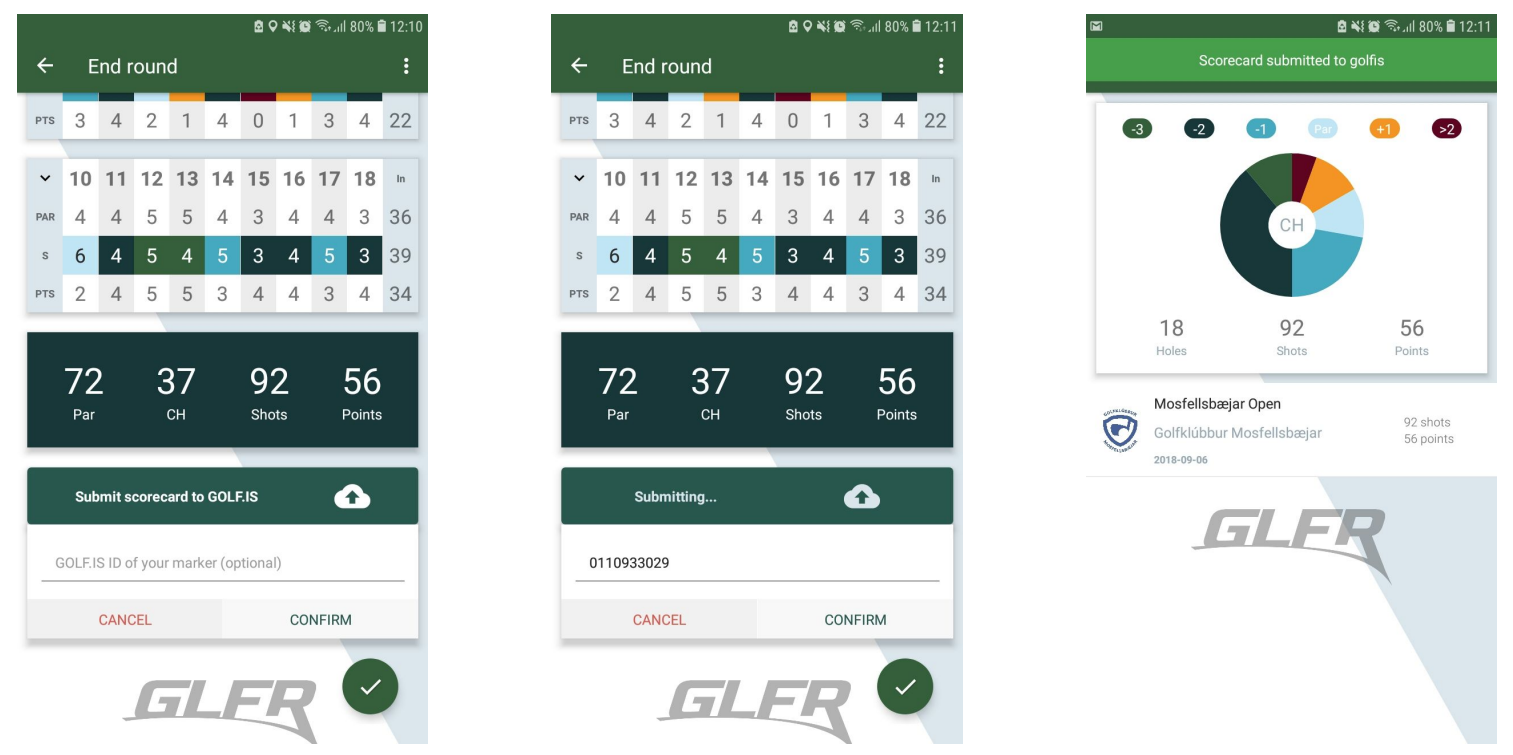

Ritari þinn fær þá meldingu (eins og er hér fyrir neðan) um að staðfesta þitt skorkort á netfangið sitt sem hann er skráður fyrir á golf.is. Þar getur viðkomandi samþykkt eða hafnað skorkortinu.

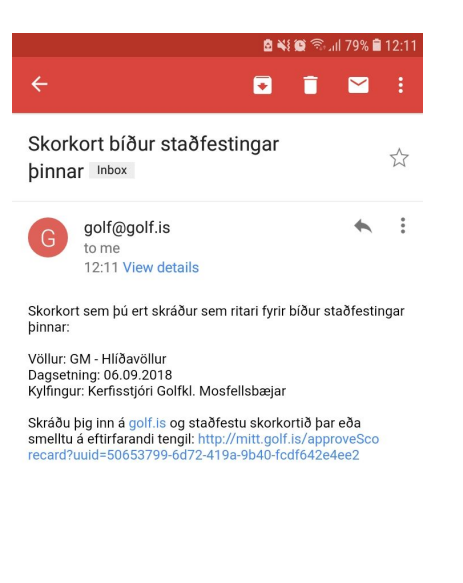

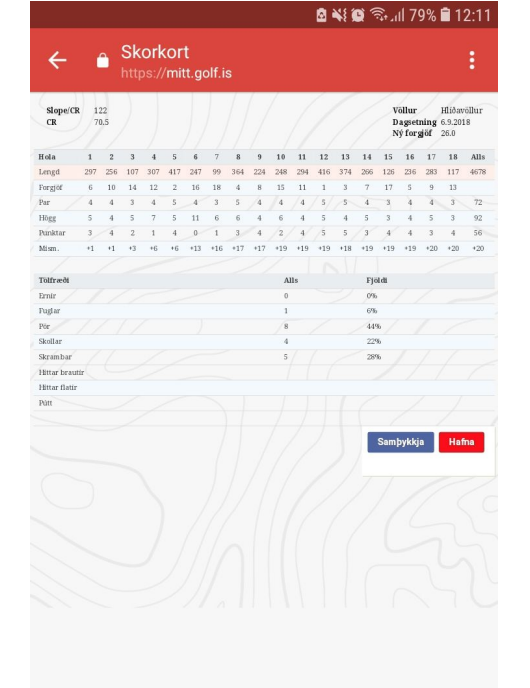

Reply Reply all Forward